# **Laboratory 3**

(Due date: **005**: March 9<sup>th</sup>, **006**: March 10<sup>th</sup>)

## OBJECTIVES

- ✓ Implement a Digital System: Control Unit and Datapath Unit
- ✓ Describe Algorithmic State Machine (ASM) charts in VHDL.
- ✓ Learn interfacing with SPI devices.

### VHDL CODING

✓ Refer to the <u>Tutorial: VHDL for FPGAs</u> for parametric code for: Registers, busmux.

#### FIRST ACTIVITY: DESIGN OF AN ACCELEROMETER DATA RETRIEVER (100/100)

- ACCELEROMETER ADXL362: This 3-axis MEMS device communicates via a 4-wire SPI and operates as a SPI slave device. We read/write 8-bit data via a register-based interface. ADXL362 parameters (range, resolution, ODR are selectable):
  - ✓ Range:  $\pm$  2g (default at reset),  $\pm$  4g,  $\pm$  8g.
  - ✓ Resolution: 1mg/LSB (default at reset), 2 mg/LSB, 4 mg/LSB
  - ✓ Output data rate (ODR): 12.5 400 Hz. Default at reset: 100 Hz.
  - $\checkmark~$  Output resolution: 12 bits. Representation: signed.
- wr\_reg\_adxl362: This circuit handles basic SPI communication with the ADXL362. The user provides address, data, and read/write. Then, a read/write transaction is executed via the SPI bus (data structure specified in the ADXL362 datasheet). Use the VHDL code wr\_reg\_axl362.vhd (use all the design .vhd files in <u>accelerom.zip</u> except accelerom.vhd) with SCLK\_T = 10<sup>5</sup> (cycles of 10 ns in a period of a 1000 Hz SCLK).

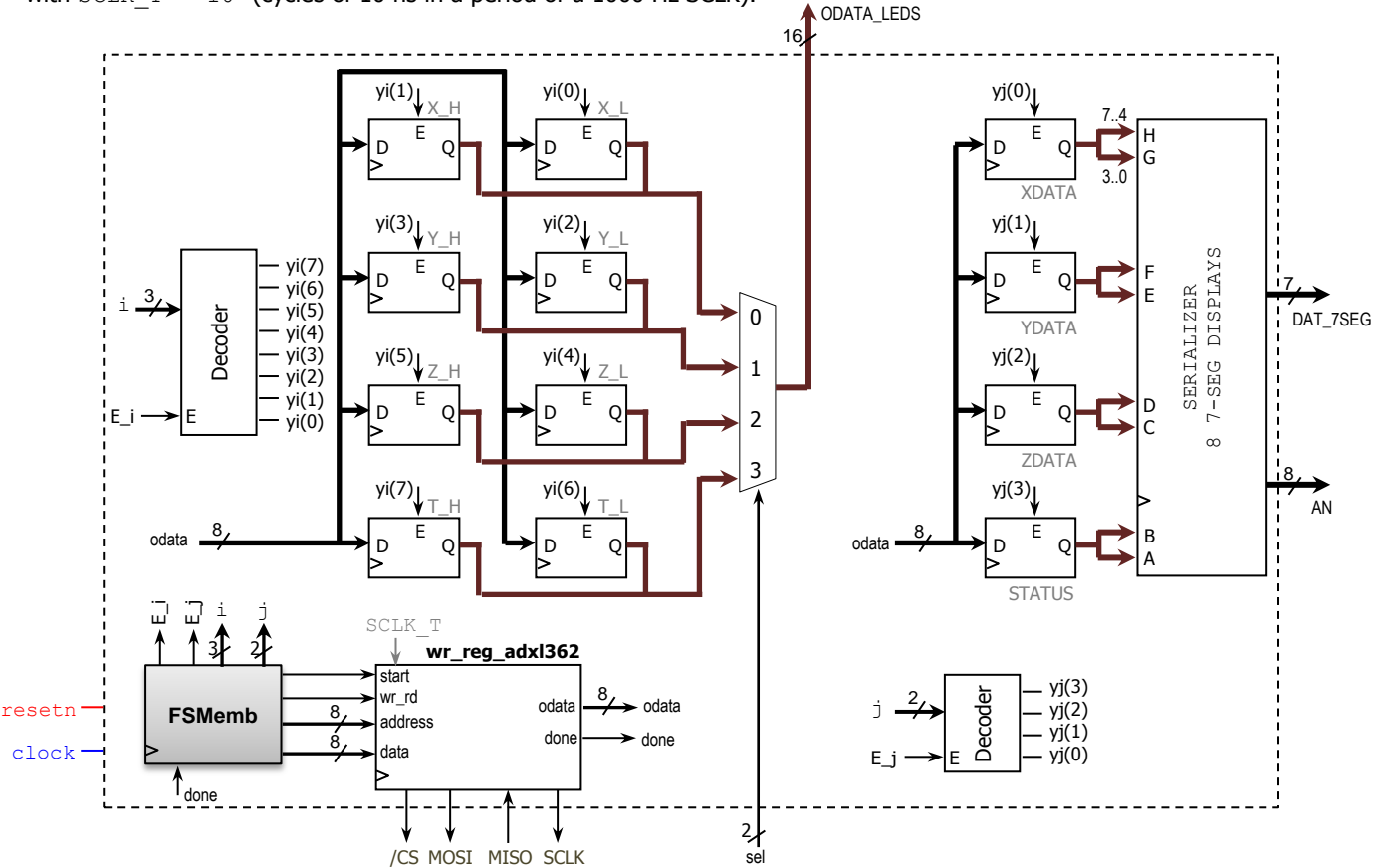

- FSMemb: FSM embedding counters i and j. It configures 2 ADXL362 registers (0x1F, 0x2D), and then cyclically requests read from 12 8-bit ADXL362 registers containing accelerometer data and places retrieved data on 12 8-bit output registers.
  Data is organized into:
  - ✓ 4 16-bit measurements (X, Y, Z, Temperature). We display this on 16 LEDs (selectable by sel). Note that since the actual measurements are only 12-bit wide, the 4 MSBs (of the 16 bits) are sign-extended.
  - ✓ 3 8-bit measurements (low precision X, Y, Z) and 8-bit Status: Shown (as hex) on 8 7-segment displays: |X|Y|Z|ST|

# ELECTRICAL AND COMPUTER ENGINEERING DEPARTMENT, OAKLAND UNIVERSITY ECE-4710/5710: Computer Hardware Design

 This is the list of registers we deal with in this experiment, which is a basic operation mode. Refer to the ADXL362 datasheet for a full list of registers and operation modes.

| Rea Address | Name       | Reg Address | Name    |  |  |
|-------------|------------|-------------|---------|--|--|
| 0x1F        | SOFT RESET | 0x0E        | XDATA L |  |  |
| 0x2D        | POWER CTL  | 0x0F        | XDATA H |  |  |
|             | _          | 0x10        | YDATA L |  |  |
|             |            | 0x11        | YDATA H |  |  |
| 0x08        | XDATA      | 0x12        | ZDATA_L |  |  |
| 0x09        | YDATA      | 0x13        | ZDATA_H |  |  |
| 0x0A        | ZDATA      | 0x14        | TEMP_L  |  |  |
| 0x0B        | STATUS     | 0x15        | TEMP_H  |  |  |

resetn=0 **S1** address  $\leftarrow 0x1F$ data ← 0x52 wr rd  $\leftarrow 1$ , start  $\leftarrow 1$ **S2** done **S**3  $\text{address} \leftarrow 0 \text{x2D}$ data  $\leftarrow 0x02$ wr\_rd  $\leftarrow 1$ , start  $\leftarrow 1$ **S4** done **S**5 address  $\leftarrow$  i+14 data  $\leftarrow 0xXX$ wr\_rd  $\leftarrow$  0, start  $\leftarrow$  1 **S6** done E\_i ← i=7 i ← i+1 ves i ← 0 **S7** address  $\leftarrow$  j+8 data  $\leftarrow 0xXX$ wr\_rd  $\leftarrow$  0, start  $\leftarrow$  1 **S8** done 1 E\_j ← 1

j ← 0

i=3

j ← j+1

#### 8-display Serializer: Eight 7-segment displays.

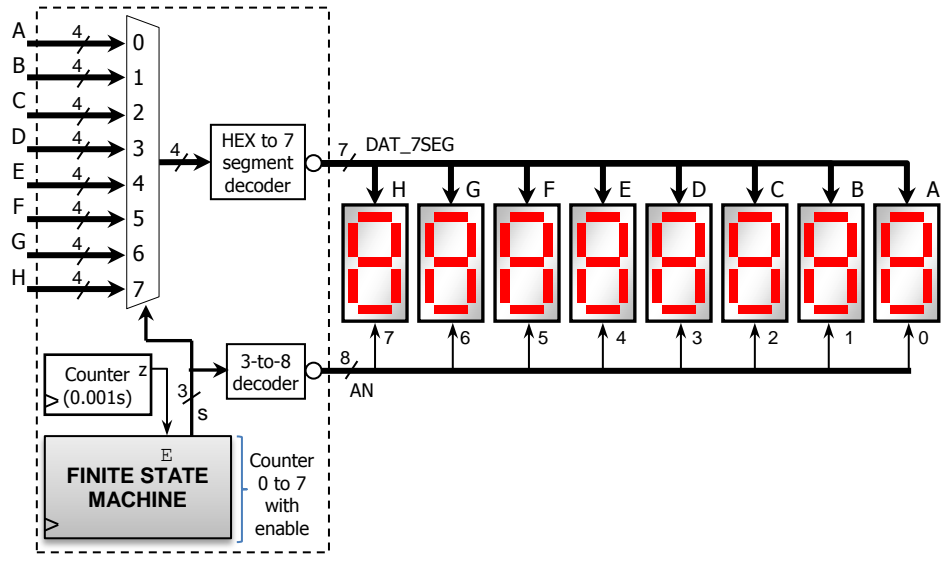

#### PROCEDURE

#### • Vivado: Complete the following steps:

- ✓ Create a new Vivado Project. Select the corresponding Artix-7 FPGA device (e.g.: the XC7A50T-1CSG324 FPGA device for the Nexys A7-50T board).
- ✓ Write the VHDL code for the given circuit. Run <u>Synthesis</u> to clear your circuit of syntax errors as well as to evaluate the warnings.
  - Use the Structural description: Create (or re-use) a separate .vhd file for the components (note that the Serializer has its own components) and interconnect them all in a top file:
    - Register with enable: my\_rege. You need 12 of these units. Use the proper parameters and I/O connections (the input sclr is not used in these registers; however, you still need to assign it a value of `0').
    - Basic AXL362 controller: wr\_reg\_axl362. Use parameter SCLK\_T =  $10^5$ .
    - 8-display Serializer: It includes its own components (hex-to-7seg decoder, 3-to-8 decoder, counter, BusMUX 8-to-1). You can use the <u>VHDL code</u> for the 4-display serializer and modify it for 8 displays.
    - Other components: BusMUX 4-to-1, 3-to-8 decoder with enable, 2-to-4 decoder with enable.
- ✓ Write the VHDL testbench (generate a 100 MHz input clock for your simulations).
  - With SCLK\_T = 10<sup>5</sup>, we get a SCLK of 1000 Hz. For SPI, this means that a bit is read/written every 1 ms. This is the expected behavior; however, simulating this behavior will take a very long time in our Vivado simulator window. In addition, we need to emulate data coming from the accelerometer (MISO).
  - Thus, for simplicity's sake, we will do the following:
    - Set the parameter  $SCLK_T=16$  for the  $wr_reg_axl362$  block. For SPI, this means that a bit is read/written every 16 clock cycles.
    - · In the testbench, set MISO = 1. This means that our accelerometer controller will only read 1's.
  - Input sel. Set it to "00". This way, only the data X\_H X\_L will be available in ODATA\_LEDS.

- ✓ Perform <u>Behavioral Simulation</u> of your design. **Demonstrate this to your TA**.
  - To help debug your circuit, add the internal signals to the waveform (e.g.: state, i, j, address, data, odata, done, etc.)
  - Run the simulation for as long as needed to observe the main FSMemb issue the 2 writing commands and 12 reading commands. This is, when the FSMemb goes from S1 to S8, and then returns to S5 for the first time.
    - Here, verify that the signals address, data, w\_rd, i, and j behave as expected (see FSMemb ASM diagram).
  - You can observe how the SPI signals (MOSI, MISO, /CS, SCLK) behave for:
    - · 2 writing commands.
    - 8 reading commands + 4 reading commands. These reading commands repeat cyclically (S5 to S8).
  - Right after the FSMemb returns to S5 for the first time, verify that data on ODATA\_LEDS and on the input to DAT\_7SEG is correct (you should see just 1's). You could modify sel in the testbench to select what to display on ODATA LEDS, but you will just see 1's.
    - DAT\_7SEG outputs: It would take a very long time to see changes in the Vivado simulator window (as the transitions in the 8-display serializer occur every 1 ms). Thus, this is better tested in the circuit.

#### ✓ I/O Assignment: Create the XDC file associated with your board.

| Suggestion (Nexys A7-50T/A7-100T, Nexys 4/DDR): |           |           |                 |      |             |             |    |         |  |  |  |
|-------------------------------------------------|-----------|-----------|-----------------|------|-------------|-------------|----|---------|--|--|--|
| Board pin names                                 | CLK100MHZ | CPU_RESET | SW1-SW0         | ]    | LED15-LED0  | CA-CG       |    | AN7-AN0 |  |  |  |
| Signal names in code                            | clock     | resetn    | $sel_1 - sel_0$ | ODAT | A_LEDS[150] | DAT7_SEG[60 | )] | AN7-AN0 |  |  |  |
|                                                 |           | 1         | 1               |      | 1           | 1           |    |         |  |  |  |
| Board pin names                                 | ACL_MISO  | ACL_MOS   | SI ACL_S        | CLK  | ACL_CSN     |             |    |         |  |  |  |
| Signal names in code                            | MISO      | MOSI      | SCL             | K    | /CS         |             |    |         |  |  |  |

#### ✓ Generate and download the bitstream on the FPGA. Test the circuit. **Demonstrate this to your TA**.

- Note: Do not forget to set the parameter SCLK\_T=10<sup>5</sup> when testing (this is: synthesize, implement, and generate bitstream with this parameter).
- Low precision data (8-bit XDATA, YDATA, ZDATA) and STATUS should appear on the 7-seg displays.
  - Verify that STATUS is 0x41.
- High precision data (16-bit X, Y, Z, T): Only one of them appears on the 16 LEDs based on the 2-bit input sel.
  - ODATA\_LEDS[15..0]: Verify the 4 MSBs are effectively sign-extended bits. This means that we only need the 12 LSBs: ODATA\_LEDS[11..0].
  - Verify that the low precision data (8-bit XDATA, YDATA, ZDATA) on the 7-seg displays match the high precision data (16-bit X, Y, Z) for ODATA\_LEDS[11..4]; use sel to select among different high precision measurements.
- To ensure that you are reading correct data from the accelerometer, check the following:
  - At rest, z should be about 0xC28 (7-seg display: 0xC2). This corresponds to -984mg. When the board is face down, the sign of z should be positive.
- Feel free to tilt the axes of the FPGA Board to detect changes.
- Submit (<u>as a .zip file</u>) all the generated files: VHDL code files, VHDL testbench and XDC file to Moodle (an assignment will be created). DO NOT submit the whole Vivado Project.

TA signature: \_\_\_\_\_

Date: \_\_\_\_\_